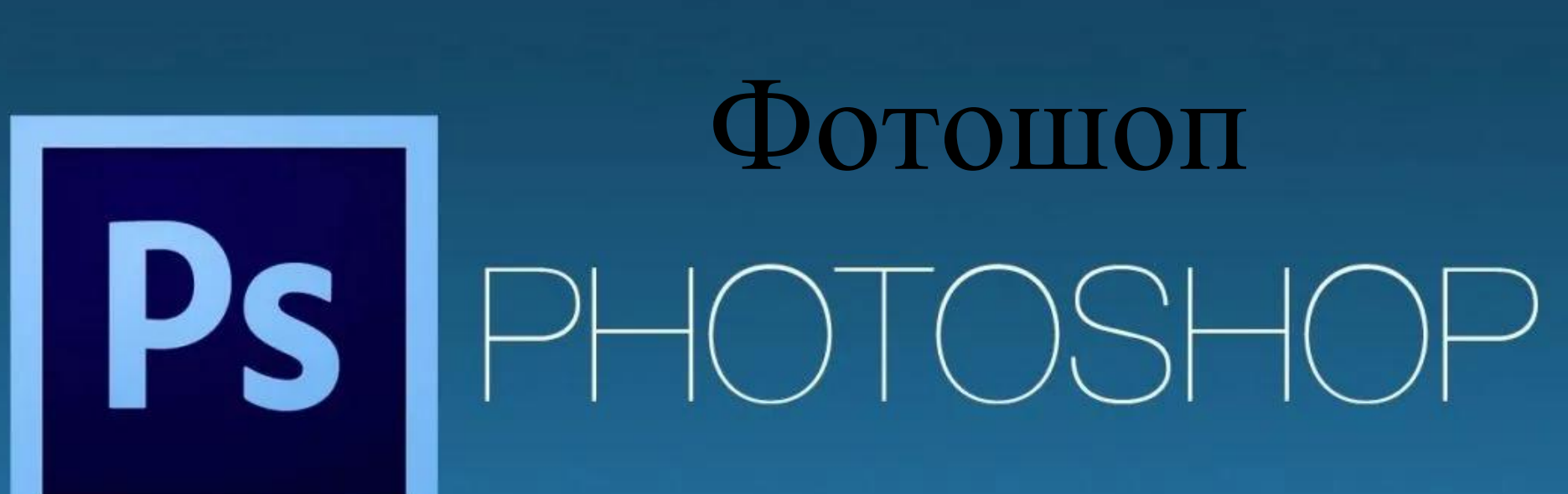

Урок № 3 «Палитра»

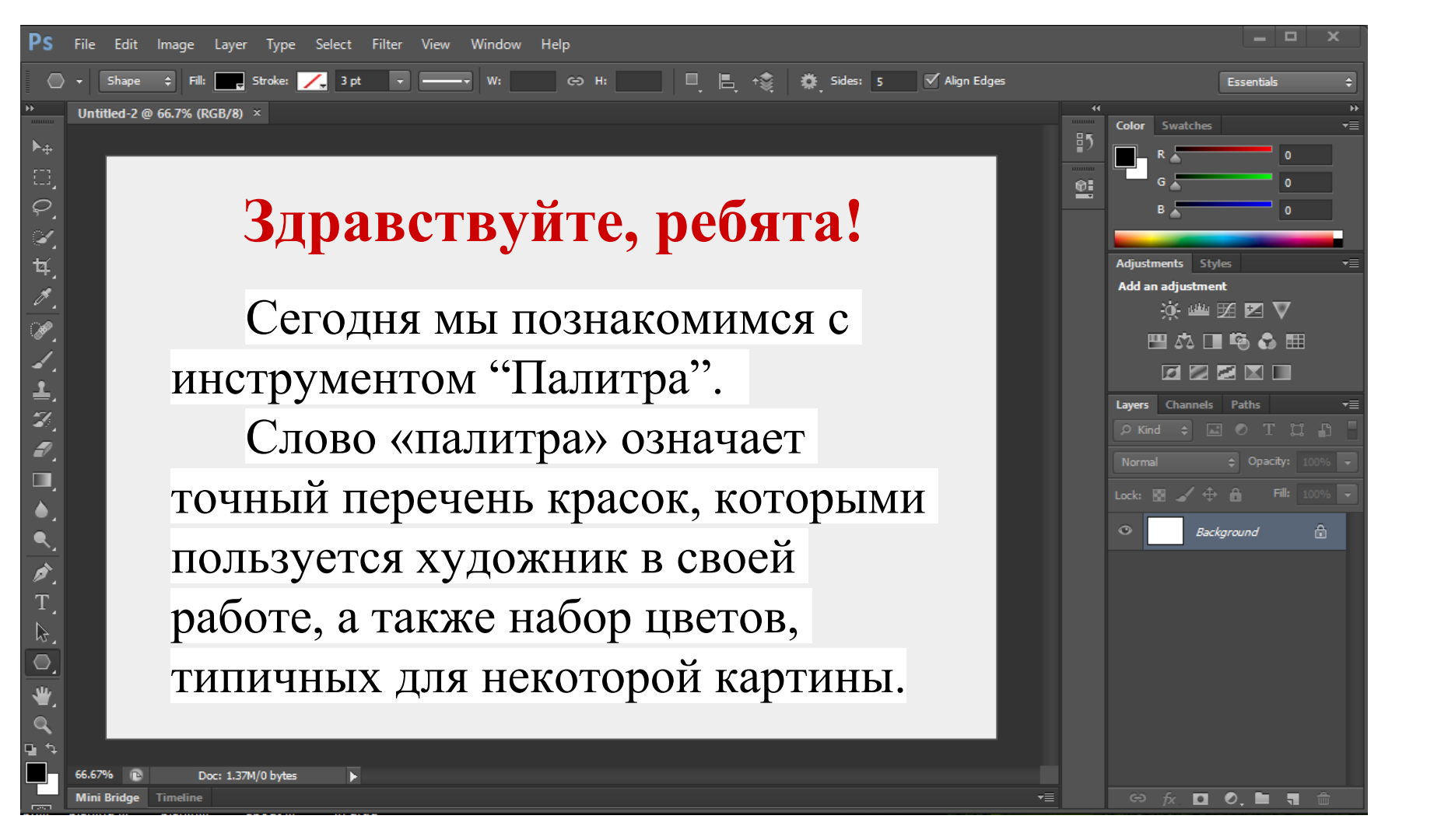

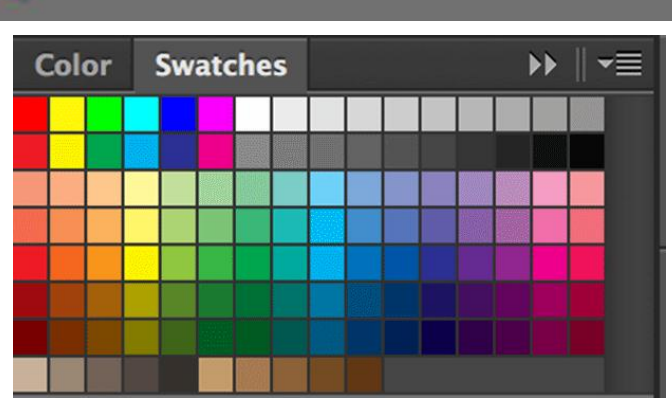

|                  | новы               | новый    |          | ОК                |       |    |  |
|------------------|--------------------|----------|----------|-------------------|-------|----|--|
|                  |                    |          |          | Отмена            |       |    |  |
| 5                |                    | 0        | 4        | Добавить в        | образ | цы |  |
|                  | текуц              | текущий  |          | Библиотеки цветов |       |    |  |
|                  | 🔘 н:               | 30       | •        | ⊙L:               | 88    |    |  |
|                  | 🔘 S:               | 1        | %        | 🔘 a:              | 0     |    |  |
|                  | ○ B:               | 86       | %        | () b:             | 1     |    |  |
|                  | © R:               | 220      |          | C:                | 12    | %  |  |
|                  | _ © G:             | 219      |          | м:                | 9     | %  |  |
|                  | <sup>о</sup> () В: | 218      | <u>]</u> | Y:                | 11    | %  |  |
| Толико Web-цвета | # dc               | # dcdbda |          |                   | 0     | %  |  |

Фотошоп является программным обеспечением для редактирования изображений, рисования, коррекции и цветокоррекции. Данная программа может показаться громадной и непонятной для новичков, но на самом деле во всех инструментах легко можно разобраться.

## По умолчанию в «Палитре» основной цвет черный, а фоновый — белый. Новые, основные и фоновые цвета можно изменить при помощи инструмента «Пипетка».

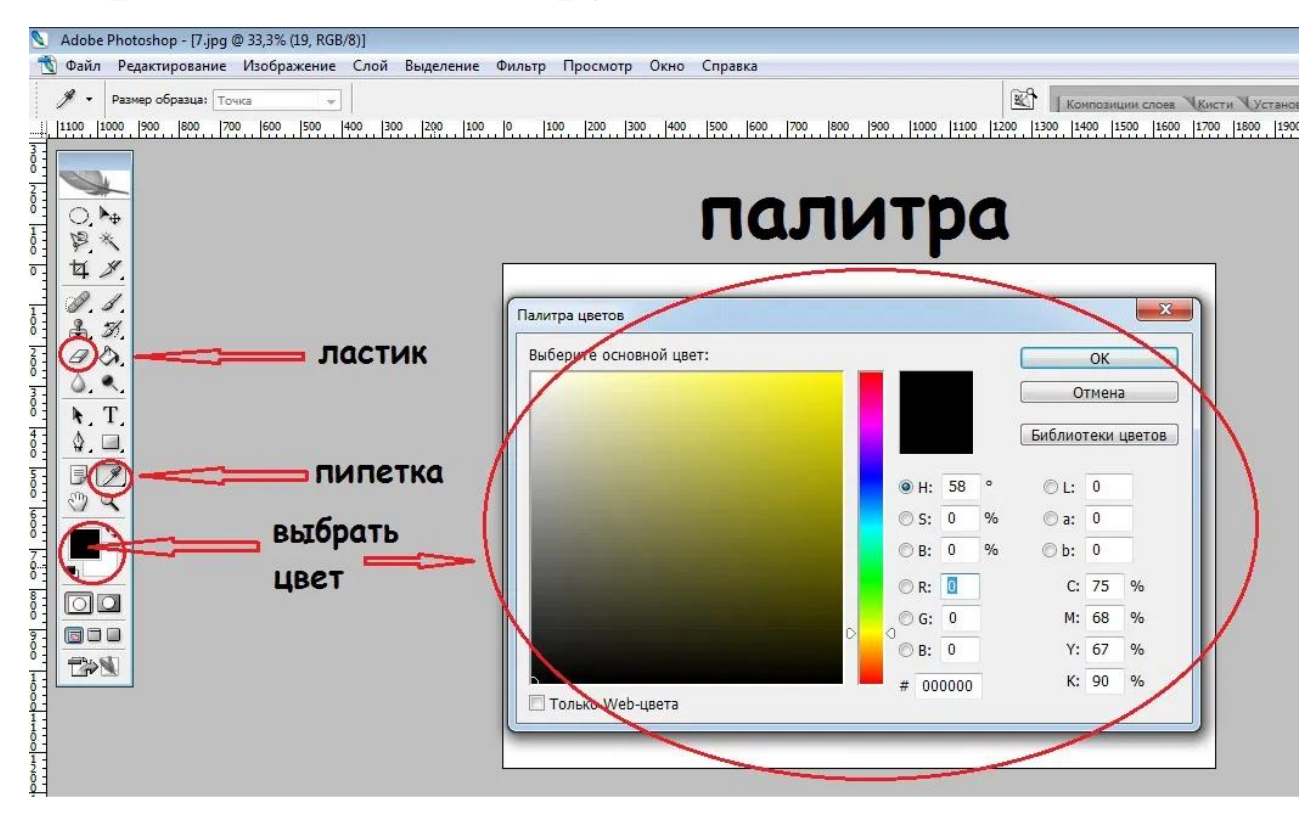

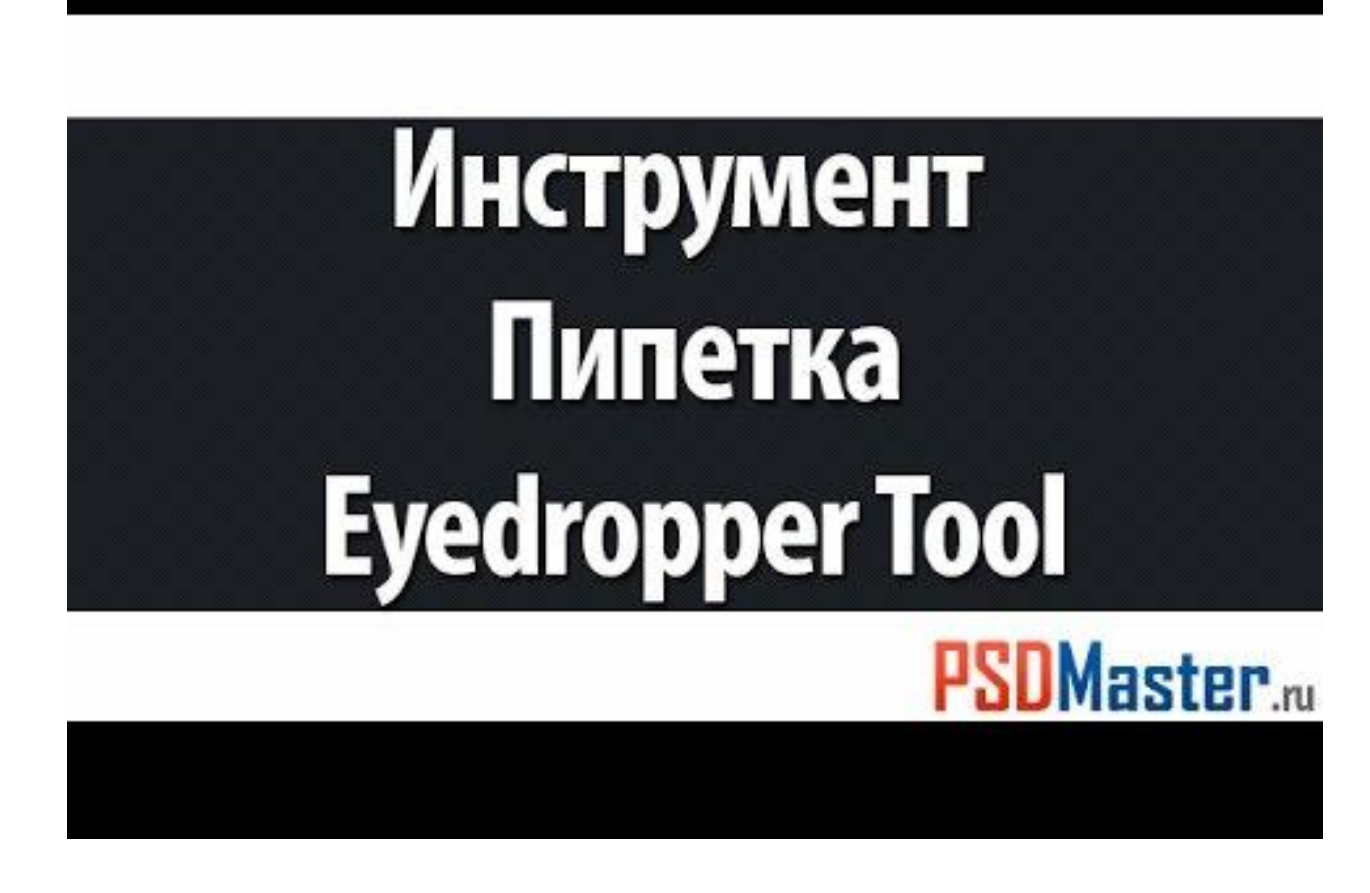

Посмотрите видеоурок, в котором разбирается инструмент фотошопа -Пипетка (Eyedropper Tool)

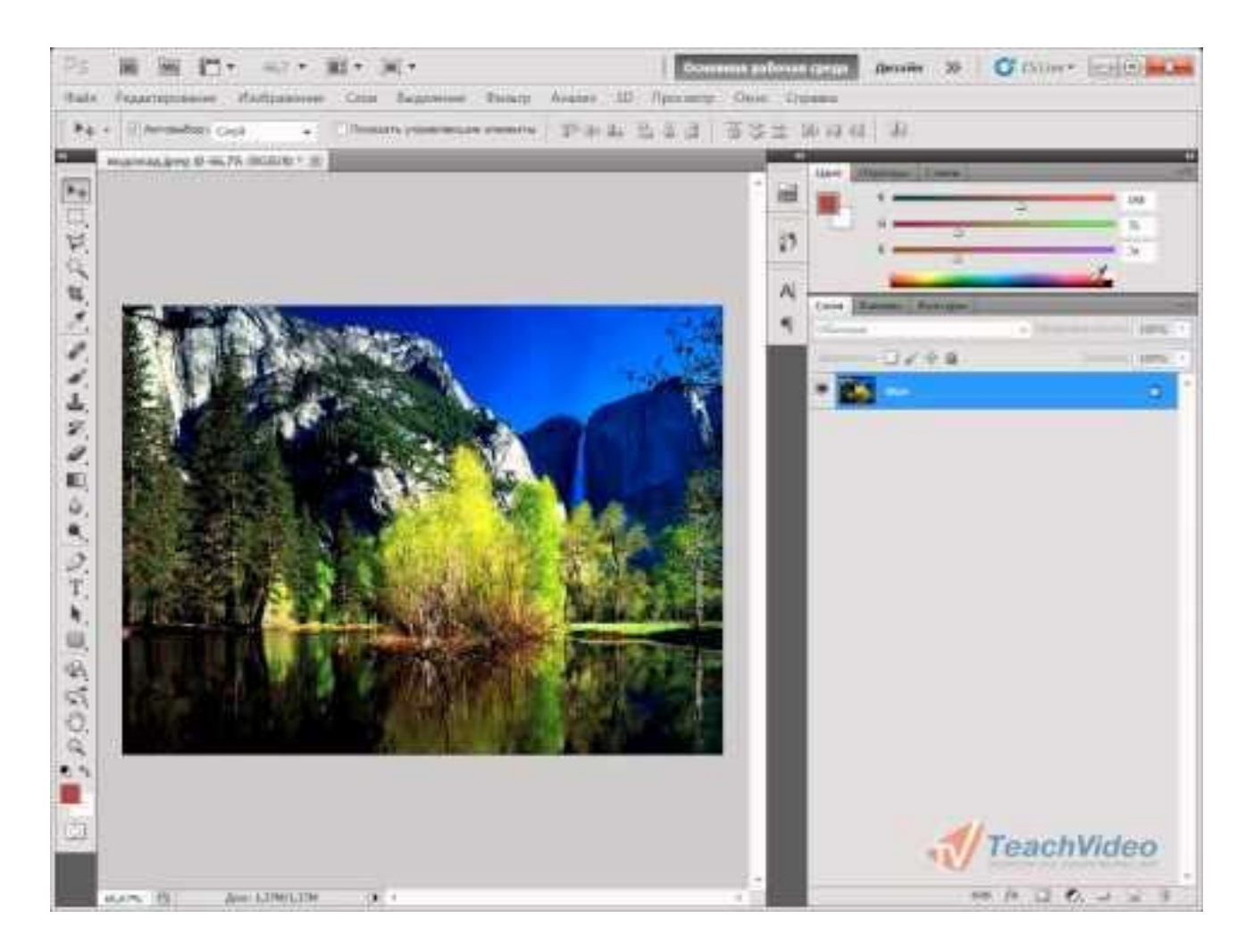

Выбрать необходимый для работы цвет можно разными способами. Но намного удобней настроить свою собственную палитру. Посмотрите видеоматериал «Палитры работы с цветом в Adobe PhotoShop».

Ребята, я надеюсь, что этот урок поможет сделать мультипликацию интересней и современней.

## Домашнее задание

- 1. Попробовать создать свою палитру в Фотошоп.
- 2. Прислать результат на почту: <u>aausa42@gmail.com</u>

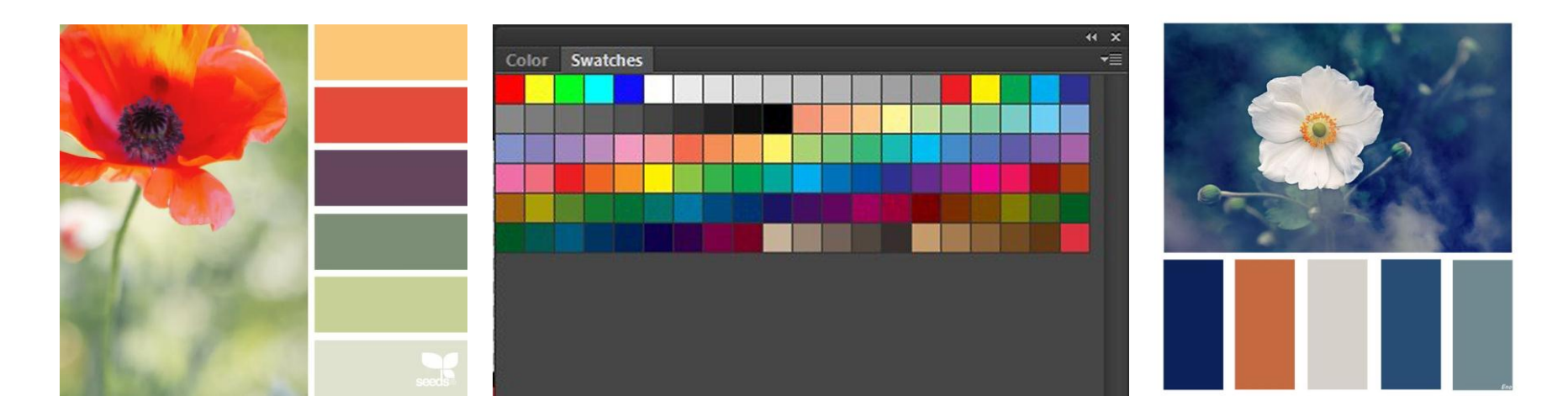